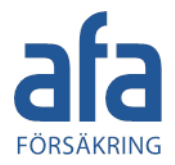

## **IA-appen**

IΛ

# En kort introduktion för Chalmersfastigheters entreprenörer

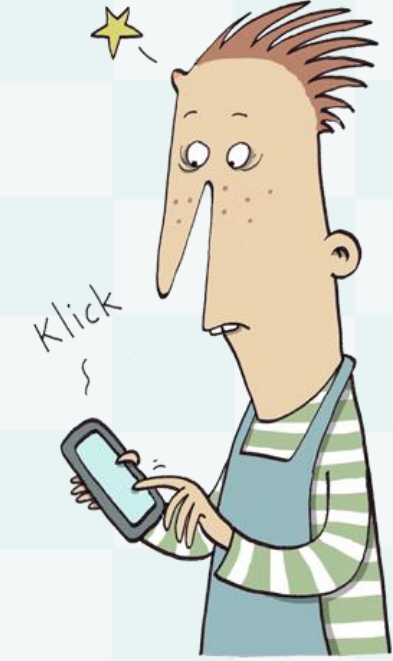

Senast uppdaterad 6 december 2023

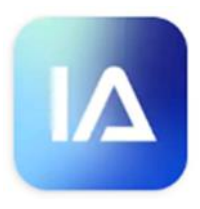

### Kort om appen

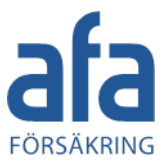

- Appen kan laddas ner för både Android via Google Play, eller iPhone via App Store - denna presentation visar appen i iPhone
- IA-appen finns för iOS och Android. Den fungerar för senaste versionen av iOS och en version bakåt, samt för senaste versionen av Android och två versioner bakåt
- Eftersom appen bara är ett IA - Avvikelser i inrapporteringsverktyg är det inte arbetsmiljön möjligt att jobba med sina befintliga Rapportera snabbt och en... ärenden i appen. Öppna یونون NYTT utseende på appen från okt 2023 Ny Händelse Ny Checklista Andra plats Ändra plats 2.5 IE Checklista Personlig checklista Var (enhet) 9 Var (enhet)? 9 Var (enhet)? Se Observationstyp **BETERNO** Osäkert X Orsak och åtgård Säkert Har du bibb ANSTALLNINGSFOR Egen personal Entreprenö

### Installera och logga in i IA-appen

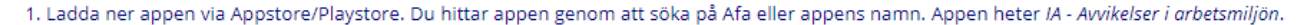

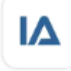

IA - Hantera din arbetsmiljö Afa Försäkring • Företag 3.3★ ☑ 100 tn+

IA - Avvikelser i arbetsmiljön Afa Försäkring • Företag ⊮ Installerad

#### 2. Ange **appkontots** användarnamn och lösenord och klicka på Logga in.

Har ni glömt av era inloggningsuppgifter kan ni vända er till Chalmersfastigheters KMA-ledare.

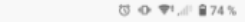

Inloggning

#### Logga in

Nva IA-apper

09:09

Du loggar in med det användarnamn och lösenord du blivit tilldelad.

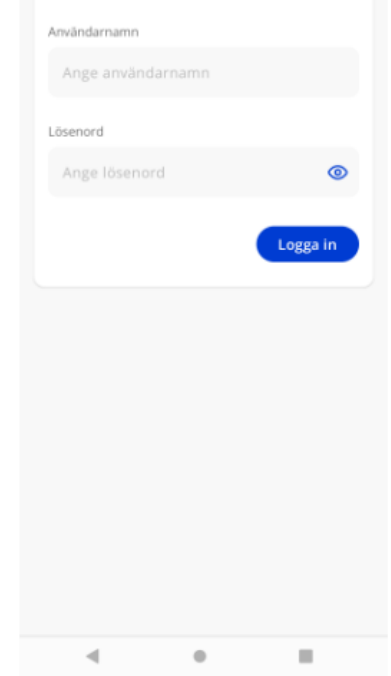

3. Om du delar telefonen med andra väljer du **Delad telefon**. Då sparas ingen historik för att ingen annan ska kunna se de händelser som du har rapporterat.

Om du använder IA-appen på din egna telefon väljer du i stället Egen telefon. Då sparas historiken och du har även möjlighet att spara påbörjade händelser som utkast. 09:10

(◯ «D• 🗣 , d‼ 🔒 74 %

Skapa profil

#### Hur kommer IA appen att användas?

Ditt val påverkar hur appen sparar historik och personliga uppgifter. Du kan alltid ändra detta senare under din profil.

#### Egen telefon

När du inte delar din telefon med någon annan.

FÖRSÅKRING

Delad telefon

När du delar din telefon med någon annan.

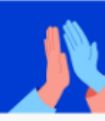

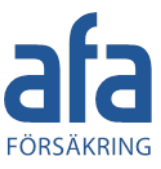

×

~

^

4. Ange ditt för- och efternamn, din e-postadress, din anställningsenhet och din anställningsform.

Dessa uppgifter lagras i telefonen, så att du inte behöver ange dem varje gång du rapporterar en händelse

Ange Anställningsenhet: Entreprenör

Anställningsform: Entreprenör

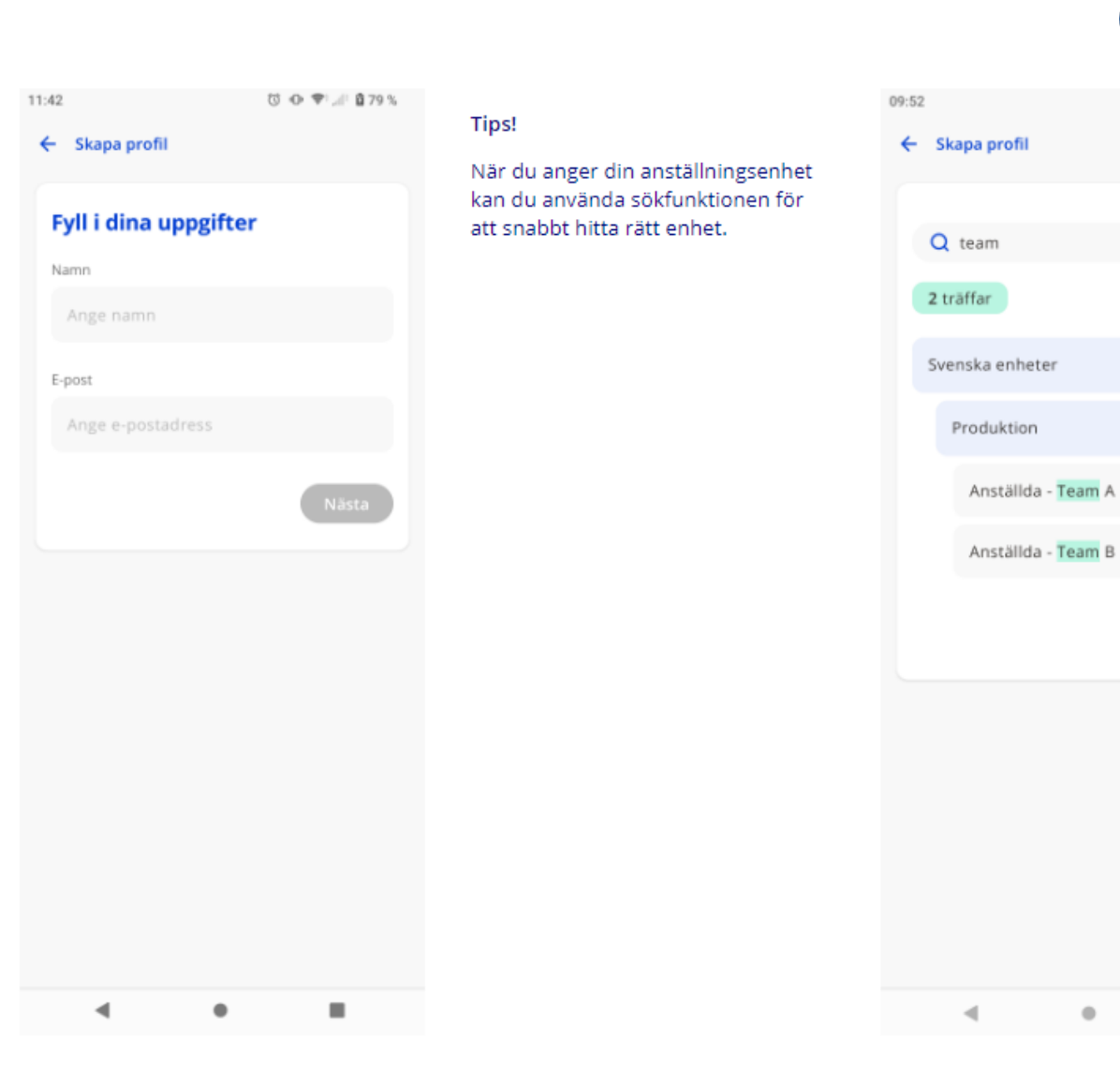

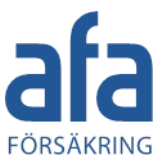

5. Notis-funktionen finns ännu inte tillgänglig i appen.

Observera att du ändå behöver göra ett val för om du vill tillåta notiser eller inte.

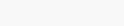

정 👁 💎 , 🖉 🔒 78 %

← Skapa profil

11:57

6. När du har angett alla uppgifter kommer du till vyn **Översikt** och kan börja rapporta händelser 09:52

ଓ ⊕ ♥!...! ≜70 %

#### Översikt

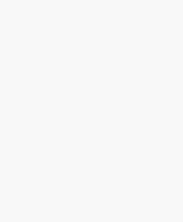

#### Din översikt är tom

Du har inte något aktuellt ärende, lägg till genom att klicka på knappen här nedan.

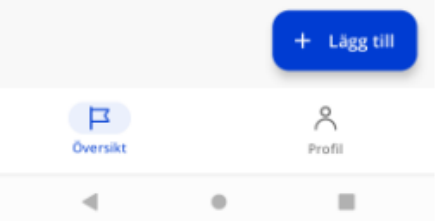

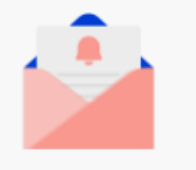

#### Missa inga viktiga meddelanden

För att kunna ta emot meddelanden behöver du tillåta notiser. Du kan alltid stänga av detta senare i telefonens inställningar.

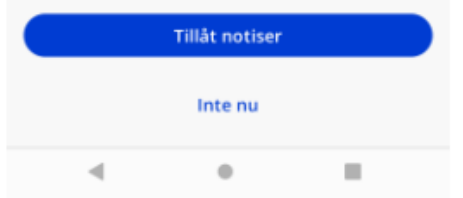

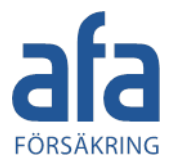

### Ändra dina inställningar

|                                                                                                    | 14.114. |
|----------------------------------------------------------------------------------------------------|---------|
| Vill du ändra några av dina inställningar klickar du på <b>Profil.</b>                                                                                              |         |
| I din profil kan du göra följande saker:                                                                                                    | Profi   |
| <ul> <li>ändra e-post, anställningsenhet eller anställningsform för det kontot du är<br/>inloggad med ifall dessa uppgifter har ändrats</li> </ul>                  | För- oc |
| <ul> <li>ändra från egen till delad telefon och vice versa</li> </ul>                                                                                               | Mar     |
| <ul> <li>rensa översikten om du inte längre vill se de händelser och checklistor som<br/>du har skickat in (endast aktuellt om du har valt egen telefon)</li> </ul> |         |
| <ul> <li>logga ut från IA-appen</li> </ul>                                                                                                    | Mina ko |
| <ul> <li>se vilken version av appen du använder</li> </ul>                                                                                                    | Mar     |
|                                                                                                    | Mar     |
|                                                                                                    | +       |
|                                                                                                    |         |
|                                                                                                    |         |
|                                                                                                    | Övrigt  |
|                                                                                                    | Med     |
|                                                                                                    |         |
|                                                                                                    | Eger    |
|                                                                                                    | -       |
|                                                                                                    | U       |
|                                                                                                    |         |
|                                                                                                    |         |
|                                                                                                    | ć       |
|                                                                                                    |         |

| 2:12                     | 정 +0+ ♥!,⊯! 월76% |
|--------------------------|------------------|
| Profil                   |                  |
| För- och efternamn       |                  |
| Maria Exempelson         |                  |
|                          |                  |
| Mina konton              |                  |
| Marias företag (appswedi | ish) 🔶           |
| + Lägg till konto        |                  |
| Övrigt                   |                  |
| Meddelanden              | →                |
| Egen telefon             | <b>→</b>         |
| 😥 Rensa översikt         |                  |
| P                        | 8                |
|                          | Profil           |

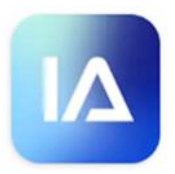

### Frågor vid första användning

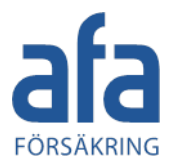

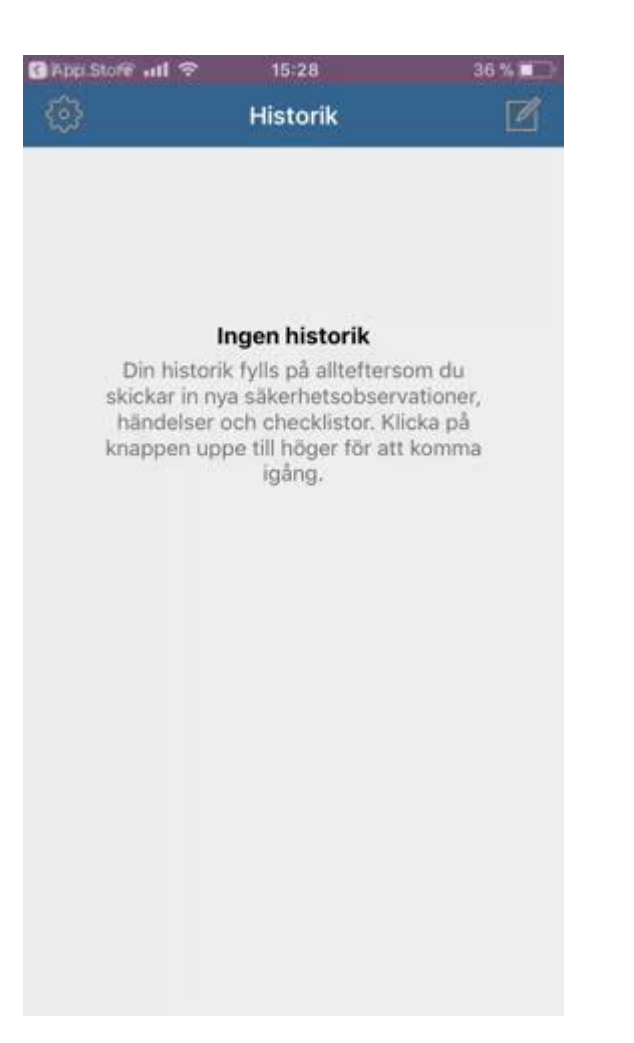

- Du behöver tillåta IA-appen att se din plats för att få upp din plats på kartan och därmed kunna skicka med koordinater vid rapportering.
- IA-appen behöver åtkomst till dina **bilder** för att du ska kunna lägga till bilder till händelser och checklistor.
- IA-appen behöver åtkomst till **kameran** för att du ska kunna fotografera och lägga till bilder till händelser och checklistor.
- Det är också möjligt **diktera** genom att använda sig av mikrofonen för att fylla i fritextfält snabbt och effektivt.

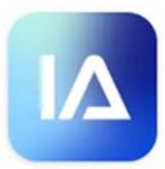

### Rapportera en händelse

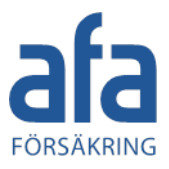

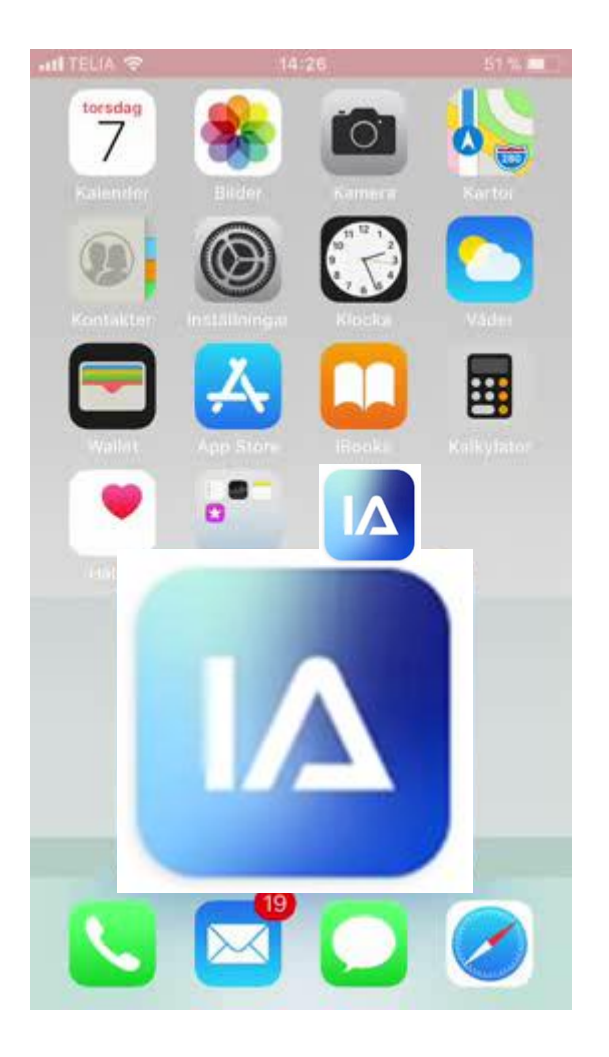

- 1. Välj vad du vill rapportera
- 2. Välj var händelsen har inträffat
- 3. Vid behov ändra de medföljande uppgifterna, skadad person (vid olycksfall) klockslag eller flytta nålen på kartan
- 4. Fyll i en beskrivning av händelseförloppet –skriv inga personuppgifter
- 5. Välj skadeorsak/skaderisk
- 6. Skriv din uppfattning av vad som orsakat händelsen
- 7. Skriv ditt förslag på åtgärd
- 8. Skicka!

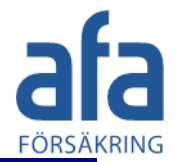

#### Logga in hos flera organisationer

IA-appen erbjuder möjligheten att vara inloggad hos flera olika organisationer samtidigt. Detta är till exempel användbar om du är entreprenör och jobbar åt flera organisationer som använder IA-systemet.

|                                                                                                    | 09:52 ♂ • ♥ I .dl 🕯 70 %                                                                                      |                                                                                          | 13:46 🖸 👁 🛡 🗐 🔒 67 %                            |
|----------------------------------------------------------------------------------------------------|----------------------------------------------------------------------------------------------------|------------------------------------------------------------------------------------------|-------------------------------------------------|
| För att logga in hos ytterligare<br>organisationer klickar du på<br>Profil och sedan på Lägg till<br>konto          | Översikt                                                                                                    | Under <b>Mina konton</b> i din profil<br>kan du se alla konton som du är<br>inloggad på. | Profil                                          |
| Ange användarnamn och<br>lösenord för nästa organisations<br>appkonto och fyll i de uppgifter<br>som gäller för den |                                                                                                    | Klicka på ett av kontona om du<br>vill kontrollera eller ändra några<br>uppgifter.       | För- och efternamn<br>Maria Exempelson          |
| organisationen.                                                                                                    | Din översikt är tom<br>Du har inte något aktuellt ärende, lägg till<br>genom att klicka på knappen här nedan. |                                                                                          | Mina konton<br>Marias företag (appswedish) →    |
|                                                                                                    |                                                                                                    |                                                                                          | Afa Försäkring - IA-team<br>(appkontoutredning) |
|                                                                                                    |                                                                                                    |                                                                                          | + Lägg till konto                               |
|                                                                                                    |                                                                                                    |                                                                                          | Övrigt                                          |
|                                                                                                    |                                                                                                    |                                                                                          | Meddelanden >                                   |
|                                                                                                    |                                                                                                    |                                                                                          | Egen telefon                                    |
|                                                                                                    | + Lägg till                                                                                                   |                                                                                          | A Anna Anna An                                  |
|                                                                                                    | Oversikt Profil                                                                                               |                                                                                          | Översikt Profil                                 |
|                                                                                                    |                                                                                                    |                                                                                          |                                                 |

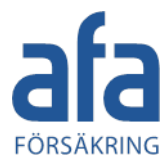

#### Logga ut från IA-appen

För att logga ut från appen klickar du på Profil. Scrolla längst ned på sidan och klicka på Logga ut.

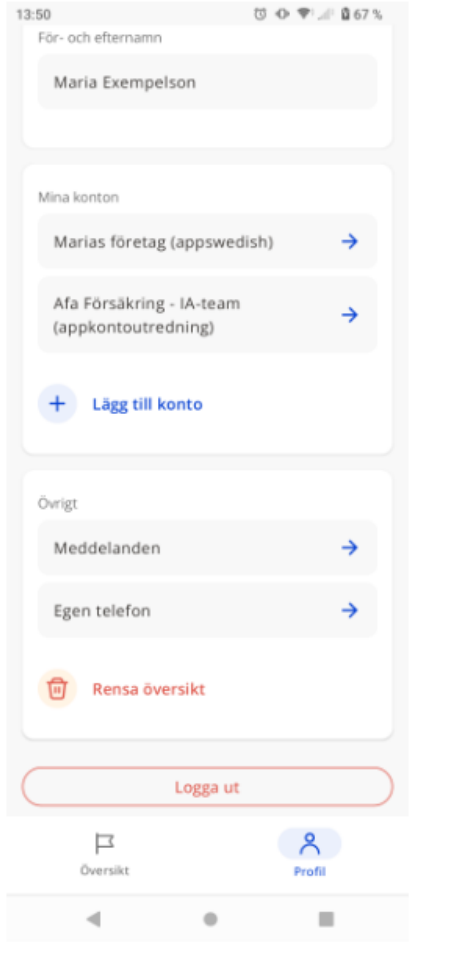

Är du inloggad på flera konton behöver du välja från vilket eller vilka du vill logga ut.

Klicka på det konto som du vill logga ut från eller klicka på Välj alla om du vill logga ut från alla konton samtidigt. Klicka sedan på Logga ut.

| 13:50                                           | U O T 06 | 7 % |
|-------------------------------------------------|----------|-----|
| För- och efternamn                              |          |     |
| Maria Exempelson                                |          |     |
|                                                 |          | H   |
| Mina konton                                     |          |     |
| Marias företag (appswedi                        | ish) →   |     |
| Afa Försäkring - IA-team<br>(appkontoutredning) | ÷        |     |
| + Lägg till konto                               |          |     |
| _                                               |          |     |
|                                                 |          |     |
| Logga ut från                                   |          |     |
|                                                 | Välj a   | lla |
| Marias företag (appswedish                      | (۱       |     |
| Afa Försäkring - IA-team<br>(appkontoutredning) |          |     |
|                                                 |          |     |

• •